## Indicadores y Controles Escogidos

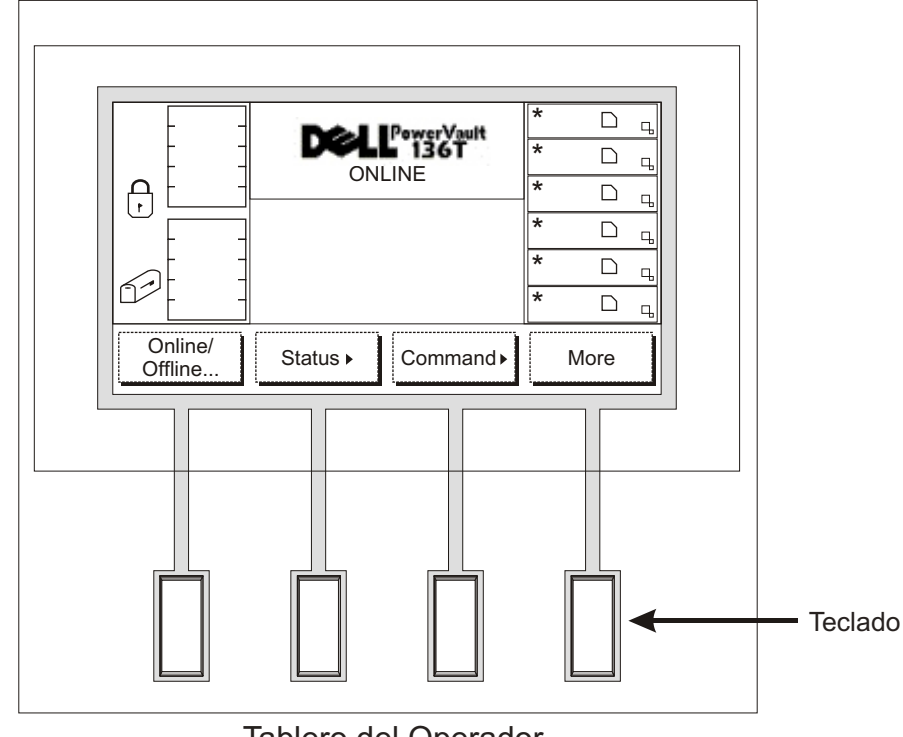

Tablero del Operador

**Visualización LCD:** La visualización LCD en el Tablero del Operador se divide en cuatro áreas discretas: extremo izquierdo, centro superior, extremo derecho, y centro inferior.

Extremo Izquierdo: Esta área de la visualización provee el estado continuo del Buzón de Correo.

Centro Superior: Esta área de la visualización provee mensajes de información, estado, y atención.

Extremo Derecho: Esta área de la visualización provee el estado continuo de las unidades.

Centro Inferior: Esta área de la visualización consta de 6 líneas de 20 caracteres por línea y provee texto y gráficos para comunicar diálogos interactivos, mensajes especiales, alertas, y configuraciones de la biblioteca.

Refiérase a la sección sobre *Operaciones* de la Guía del Usuario de la Biblioteca PowerVault 136T para descripciones completas de los símbolos y mensajes especiales que pueden ser visualizados en el Tablero del Operador.

Favor de visitar al support.dell.com para las unidades y ajustes OS más recientes para la Biblioteca PowerVault 136T.

## Biblioteca Dell<sup>™</sup> PowerVault<sup>™</sup> 136T Guía de Rápido Inicio

Siga los pasos en esta guía para iniciar rápidamente el uso de su Biblioteca PowerVault 136T

Número de Pieza 2E741

62-2227-01 Rev. B

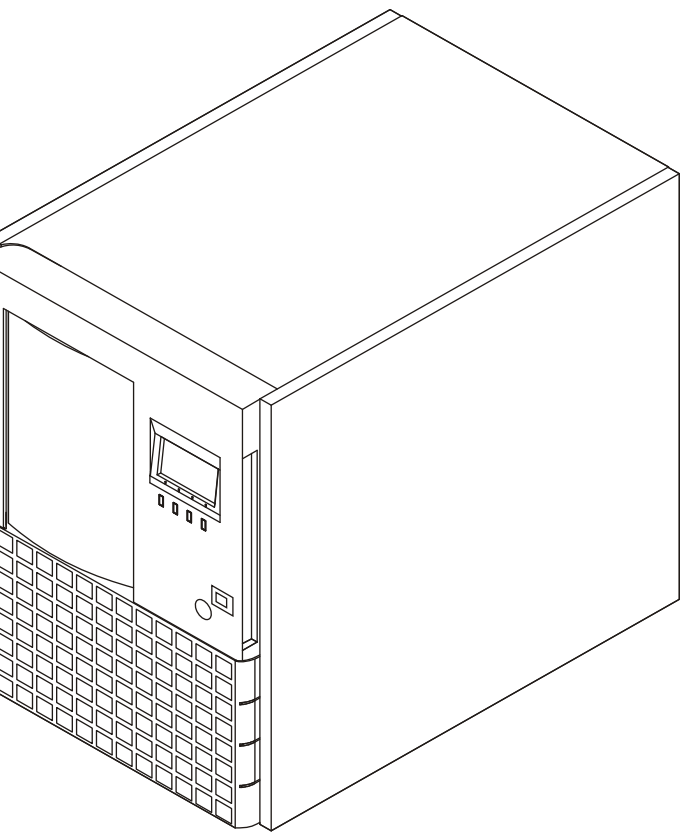

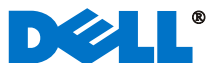

Antes de llevar a cabo los pasos indicados a continuación, se presupone que el adaptador SCSI está instalado con todos los controladores apropiados.

- Si su Biblioteca PowerVault 136T no incluye la(s) unidad(es) 1 instalada(s) en la fábrica, afloje los tornillos en la(s) lámina(s) de cubierta de la abra de unidad vacía y separe la(s) lámina(s) del chasis.
- Empezando con la abra inferior, instale el (los) módulo(s) de 2 unidad en la(s) abra(s) de unidad vacía(s).
- Apriete los tornillos en el/los módulo(s) de unidad. 3

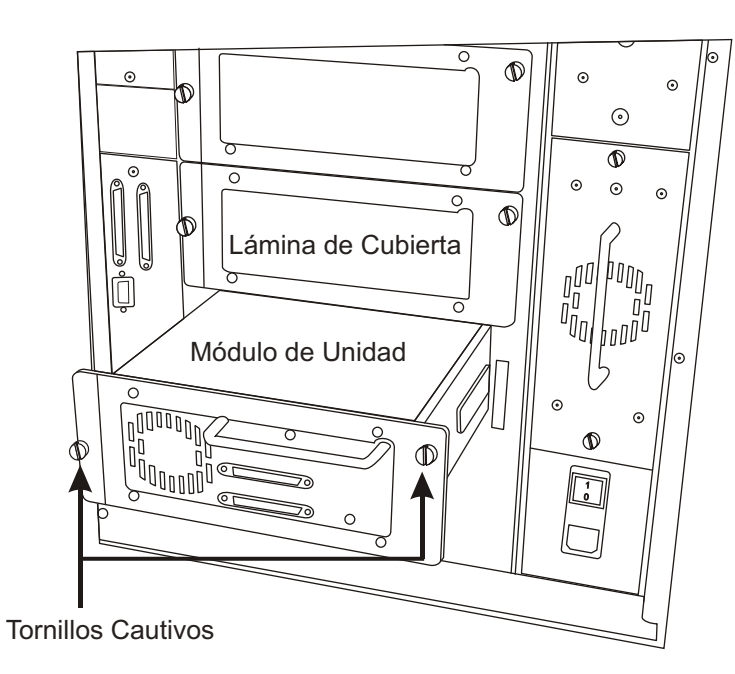

- Conecte los módulos de unidad insertando un final del cable de 4 conexión al conector SCSI superior de la unidad inferior, y el otro final al conector SCSI inferior de la unidad superior.
- Instale el terminador SCSI en el último aparato de la cadena SCSI. 5

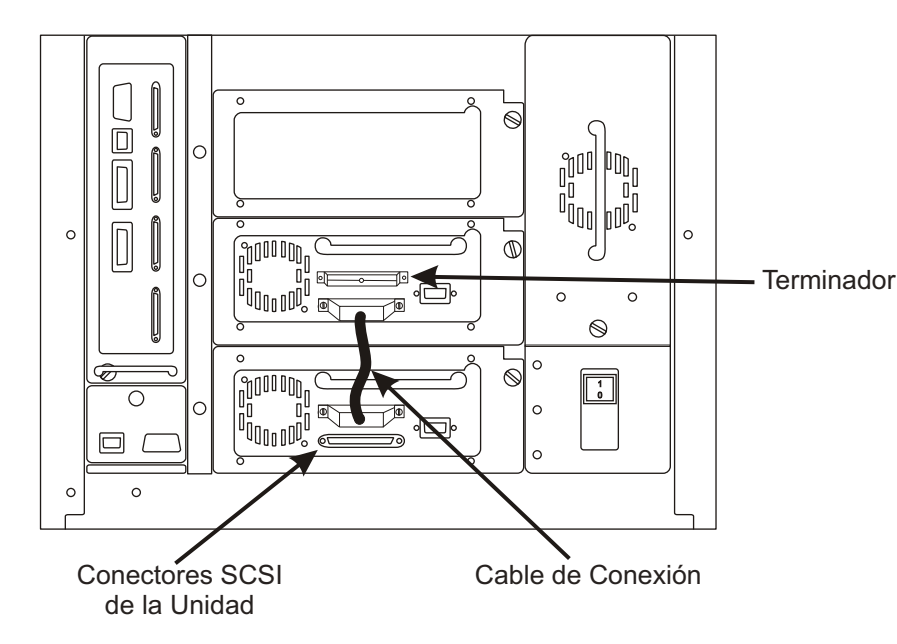

Conecte el cable de la línea AC a la Biblioteca PowerVault 136T, luego a la toma AC.

Instale los cables SCSI entre la unidad inferior y la biblioteca, y

Usuario del Puente de Canal por Fibra de Dell PowerVault 136T

de Dell PowerVault 136T está en uso, refiérase a la Guía del

para instrucciones sobre el uso de los cables.

entre el HBA Host y la biblioteca. Si el Puente del Canal por Fibra

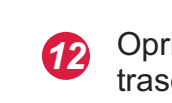

- 13
- Remueva la llave del tablero trasero de la Biblioteca PowerVault 8 136T. Abra con llave la puerta delantera de la Biblioteca PowerVault 136T.
  - Remueva el embalaje interior o el material que sujeta la biblioteca para permitir movimiento del selector.
- 10 Instale los cartuchos de cinta a las recámaras.
- **1**1) Cierre con llave la puerta delantera.

6

7

9

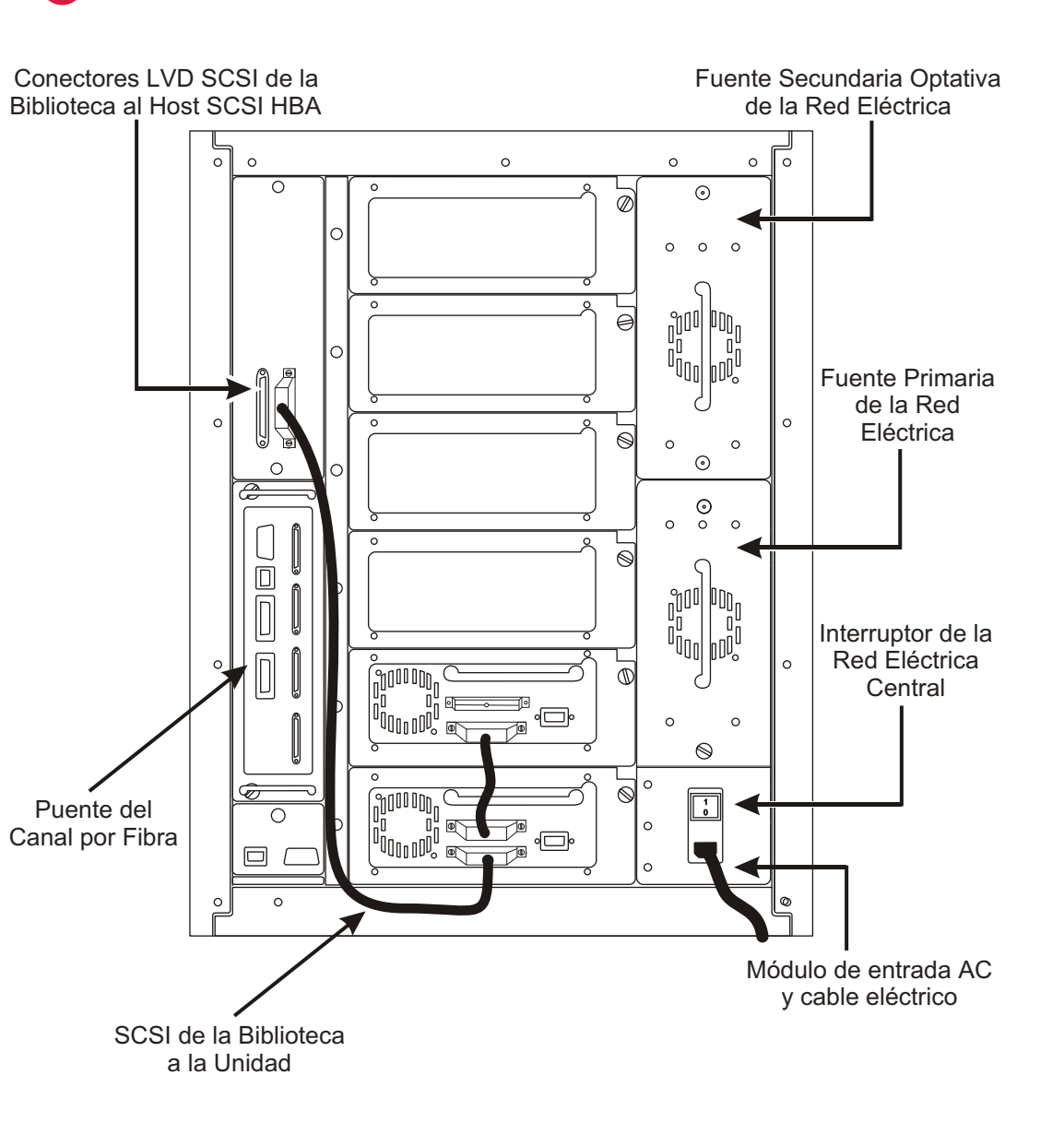

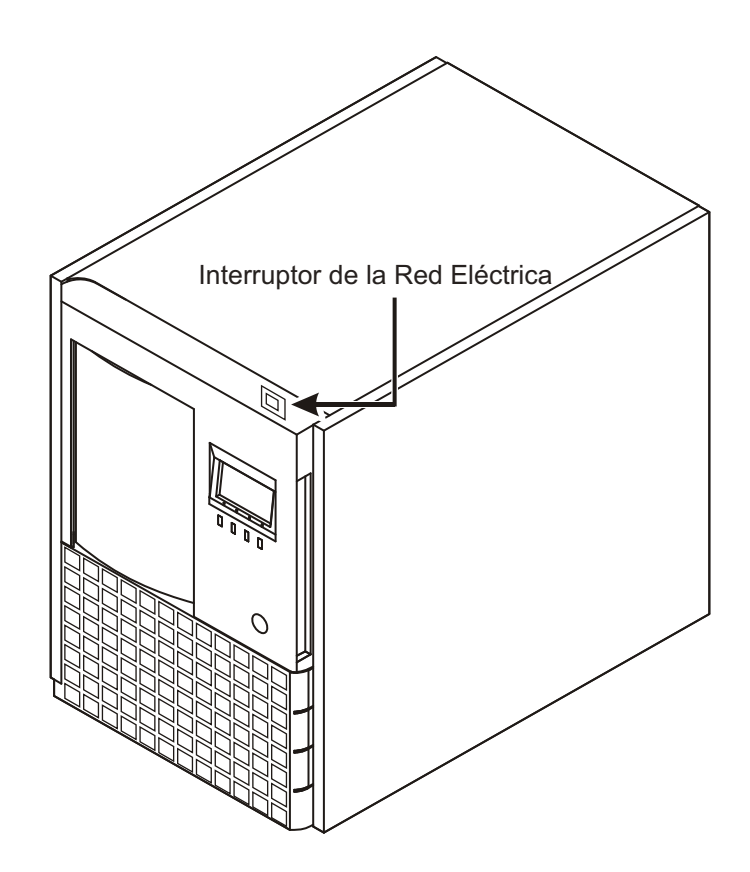

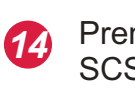

Oprima el interruptor de la red eléctrica central en el tablero trasero a la posición ON (prendida).

Oprima el interruptor de la red eléctrica en el tablero delantero para prender su Biblioteca PowerVault 136T.

Prenda su computadora Host y verifique la comunicación SCSI con todos los aparatos en el Bus.

Ahora su Biblioteca PowerVault 136T está lista para realizar copias de seguridad o restaurar operaciones a través de su Computadora Host y software de seguridad.